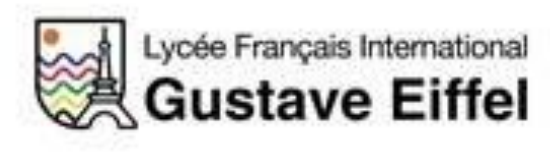

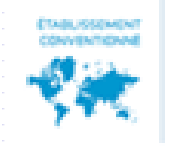

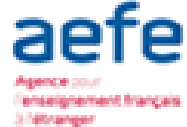

## **Procédure d'Inscription** Via l'application EDUKA

Rentrée 2022-2023

Lycée Français International Gustave Eiffel

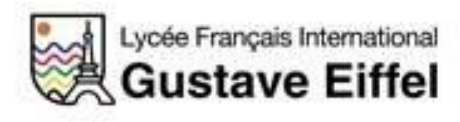

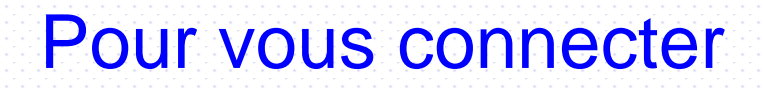

Vous êtes une nouvelle famille au LFIGE :

- → Connectez vous à l'adresse habituelle <u>https://efmaputo.eduka.school/login</u>
- → Créer un compte

| Lycée Français International<br>Gustave Eiffel                                                                               |
|----------------------------------------------------------------------------------------------------|
| Lycee Français International Gustave<br>Eiffel                                                                               |
| Connexion à votre compte                                                                                                    |
| Adresse e-mail                                                                                                    |
| Mot de passe                                                                                                    |
| ✓ Rester connecté                                                                                                    |
| Connexion                                                                                                    |
| Vous avez oublié votre mot de passe ou changé d'adresse<br>e-mail? <u>Cliquez ici</u> pour récupérer l'accès à votre compte. |
| Inscription                                                                                                    |
| Vous n'avez pas encore de compte<br>et souhaitez inscrire votre enfant à l'école?                                            |
| Créer un compte                                                                                                    |

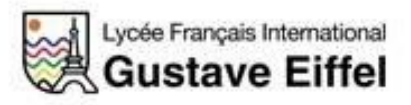

### Inscription de votre enfant

 $\rightarrow$  Cliquez sur l'onglet Nouvelle inscription

| Lycée Français Internationa | Bienvenue,                                                                                                    | Bienvenue,<br>Lycee Français International Gustave Elffel |  |  |  |
|-----------------------------|----------------------------------------------------------------------------------------------------|-----------------------------------------------------------|--|--|--|
| W GUSLAVE EITE              | Lycee Français Internation                                                                                                    |                                                           |  |  |  |
| and the second second       |                                                                                                    | · ·                                                       |  |  |  |
| Nouveau Parent              |                                                                                                    |                                                           |  |  |  |
|                             |                                                                                                    |                                                           |  |  |  |
|                             |                                                                                                    |                                                           |  |  |  |
| V=                          |                                                                                                    |                                                           |  |  |  |
| Nouvelle inscription        | E-mails et contact                                                                                                    | Site web                                                  |  |  |  |
|                             |                                                                                                    |                                                           |  |  |  |
|                             | and in case of the local division of the local division of the loc | THE LOCAL DIS.                                            |  |  |  |

→ Vous voyez ensuite apparaitre la page de création du dossier de votre(vos) enfant(s)

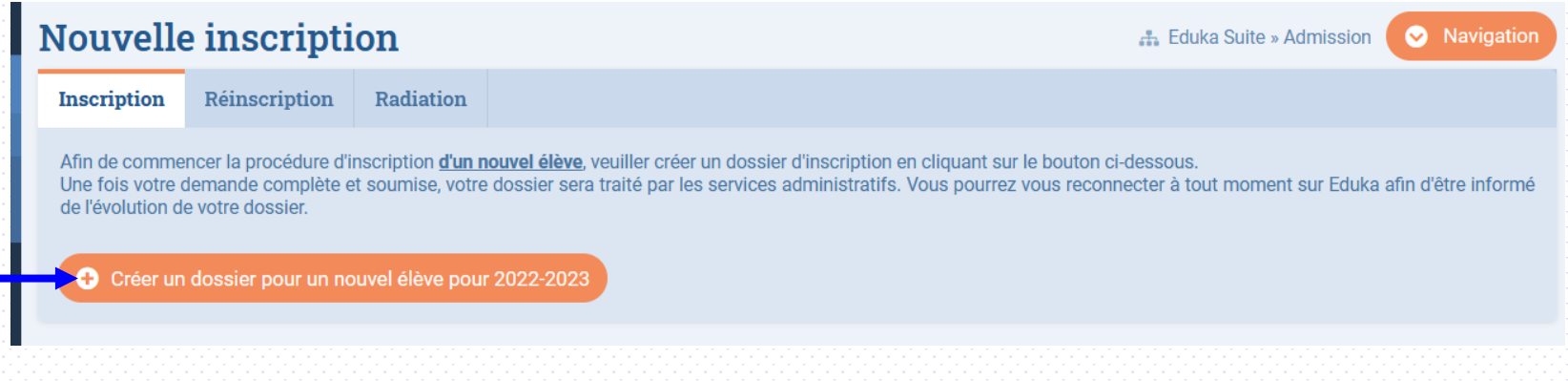

→ Procédez à l'inscription.

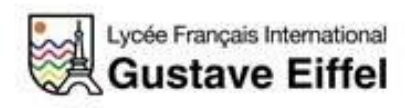

→ Complétez la page et cliquez sur OK :

| Créer un dossier p      | our un nouvel élève pour 2022-2023 | × sur<br>ez |  |  |  |
|-------------------------|------------------------------------|-------------|--|--|--|
| Début d'ann             | née scolaire: 01/09/2022           |             |  |  |  |
| Nouvel élève à inscrire |                                    |             |  |  |  |
| Nom de famille:         |                                    |             |  |  |  |
| Prénom:                 |                                    |             |  |  |  |
| Date de naissance:      | Exemple: 01/01/2011                |             |  |  |  |
| Scolarité souhaitée     |                                    |             |  |  |  |
| Niveau:                 | ~                                  |             |  |  |  |
|                         | Appular                            |             |  |  |  |
|                         | Annuel                             |             |  |  |  |

 $\rightarrow$  Cliquez sur l'onglet demande d'inscription

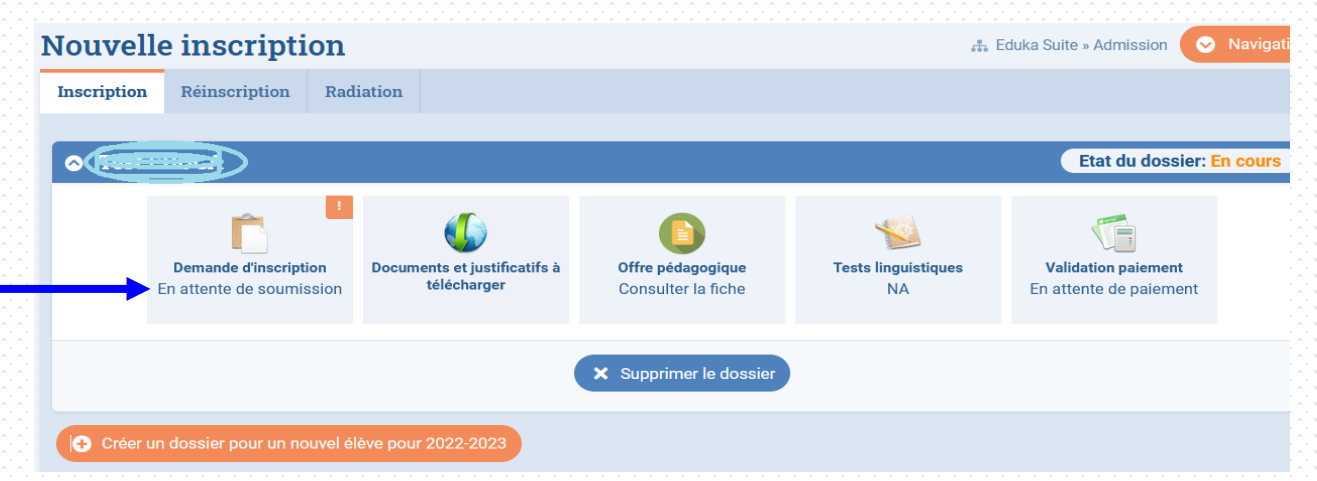

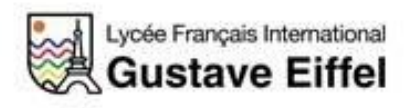

#### Vous trouverez ci-dessous les différents onglets en rouge de la rubrique «inscription » :

| Bienvenue sur le formulaire d'inscription. Merci de saisir l'ensemble des informations demandées sur chacun des onglets.<br>Vous pouvez à tout moment enregistrer les informations déjà saisies pour continuer ou terminer plus tard.<br>Une fois toutes les informations fournies, veuillez valider le formulaire afin d'en notifier l'établissement. |                                                 |  |  |  |  |
|----------------------------------------------------------------------------------------------------|-------------------------------------------------|--|--|--|--|
| Validation Chef d'établissement                                                                                                    | C ACTUALISER                                    |  |  |  |  |
| Elève à REMPLIR Responsables à REMPLIR Scolarité à REMPLIR Autres à REMPLIR Au                                                                                                    | tres contacts à REMPLIR Justificatifs à REMPLIR |  |  |  |  |
| Merci de remplir les champs obligatoires dans les onglets <u>Elève, Scolarité, Responsables, Autres, Autres contacts et Justificatifs</u> . Ensuite un bouton "envoyer" apparaitra pour soumettre le dossier à l'école.                                                                                                    |                                                 |  |  |  |  |
| État civil de l'élève                                                                                                    | Droits à l'image                                |  |  |  |  |

- → Merci de saisir l'ensemble des informations demandées sur chacun des <u>6 onglets</u>. Les champs assortis d'un liseré rouge sont obligatoires.
- → Vous pouvez à tout moment enregistrer les informations déjà saisies pour continuer ou terminer plus tard.

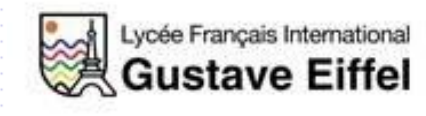

#### Une fois l'ensemble des informations saisies, tous les onglets apparaitront en vert « OK »

→ Vous pouvez ensuite procéder à <u>l'envoi du dossier d'inscription</u>.

| Bienvenue sur le formulaire d'inscription. Merci de saisir l'ensamble des informations demandées sur chacun des onglets.<br>Vous pouvez à tout moment enregistrer les informations déjà saisies pour continuer ou terminer plus tard.<br>Une fois toutes les informations fournies, veuillez vander le formulaire afin d'en notifier l'établissement. |                 |              |           |                    |                  |   |      |               |
|----------------------------------------------------------------------------------------------------|-----------------|--------------|-----------|--------------------|------------------|---|------|---------------|
| Validation Chef d'établissement C ACTUALISER                                                                                                    |                 |              |           |                    |                  |   |      |               |
| Elève ок                                                                                                    | Responsables ok | Scolarité ок | Autres ок | Autres contacts or | Justificatifs or |   |      |               |
|                                                                                                    |                 | 11           |           |                    |                  | _ | <br> | formation O/d |

→ Répétez ce processus pour chaque enfant à inscrire dans l'établissement.

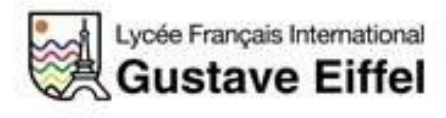

L'ensemble du dossier et des pièces justificatives sera vérifié par les services concernés.

### **ATTENTION** :

Les dossiers de inscription ne seront validés que pour les familles à jour des frais de scolarité (*a minima les frais de 1<sup>ère</sup> inscription et caution*).

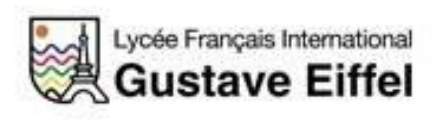

# Liste indicative des documents ou pièces justificatives à fournir

### Elève :

- Copie du passeport ou carte d'identité de l'élève (ou tout autre justificatif d'identité)
- Photographie
- Carnet de vaccination

### Famille / Responsable :

- Copie du livret de famille
- Copie du passeport ou carte d'identité